## A Guide on Getting JTAG and the USB Programmer to work on Linux

by Justin Andrilenas

I have tested this on Xubuntu 18.04 with Quartus 18.1. This fix works for error code 89: "Failure to scan JTAG chain" and similar, where the programmer can detect the USB Blaster but fails to push the program to the CPLD.

- 1) First, test the programmer by plugging in the MAX V board and USB Blaster and ensuring all connections are secure. Then, get the portTester.pof program file <u>here</u>. Make sure to remove the .txt suffix from the filename after you download it.
  - a) Open a terminal, and set up the programming environment by running nios2\_command\_shell.sh under the nios2eds directory under your Quartus installation directory.

./nios2\_command\_shell.sh

This should give you a splash screen saying "Altera Nios2 Command Shell" in your terminal, and then a new command prompt.

b) Run the command

quartus\_pgm --auto

This should list all the programming devices attached to your computer, and you should see something like "Info (213045): Using programming cable "USB-Blaster [3-2]."

Errors will be shown in red

c) Run the command

```
quartus_pgm -m jtag -o "p;/path/to/portTester.pof"
This will attempt to program the MAX V with the .pof file whose path you have specified.
```

If you receive an error here, continue onwards, otherwise, you should receive a light show from the MAX V and be good to go.

2) Open a text editor, and insert the following WITH NO LINE BREAKS.

SUBSYSTEM=="usb", ATTRS{idVendor}=="09fb", ATTRS{idProduct}=="6001", GROUP="plugdev", MODE="0666", SYMLINK+="usbblaster"

Save the file as 37-usbblaster.rules

3) Copy the file to /etc/udev/rules.d as superuser. sudo cp -n -t /path/to/37-usbblaster.rules /etc/udev/rules.d a) Run the below command to force the udev rules to refresh.

```
sudo service udev restart
```

- 4) Unplug and replug your USB blaster and CPLD, and attempt Step 1 again. Hopefully, you should be successful in programming the board and be treated to the light show.
  - a) If this doesn't work, run dmesg and check to make sure the idVendor and idProduct values in 37-usbblaster.rules match the ones you got from dmesg.

<u>Note</u>: Now that you've done this, using the Quartus GUI to program the board also works. <u>Acknowledgement</u>: Eli Billauer provided an excellent reference on how to program CPLDs from CLI.